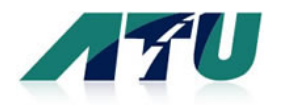

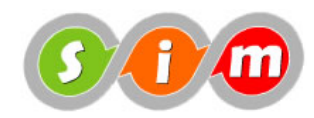

# Guia operação site www.atu.com.br

**OBS**: as telas no site bem como no sistema de gestão poderão sofrer alguma alteração, com base nos exemplos ilustrativos deste manual.

### 1. Objetivo

Este guia tem como objetivo apresentar orientações gerais na operação do site www.atu.com.br, para o cadastro de sua empresa, cadastro de funcionários, bem como para a compra de passagens e gestão de seus dados no site ATU e no Sistema WebSigon de bilhetagem eletrônica.

### 2. Cadastro de empresas

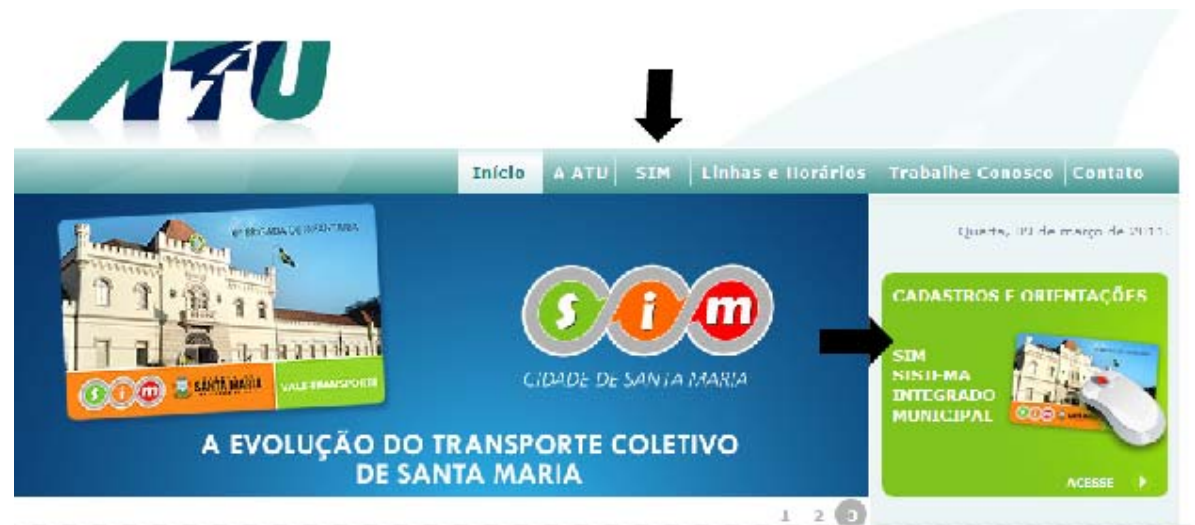

Figura-1 | Acesso ao formulário de cadastro – funcionários optantes pelo VTI

Na página inicial do site, acesse o banner onde indica CADASTROS E ORIENTAÇÕES, ou o item de menu SIM. Será direcionado para a tela com diversas orientações e com os links para os formulários de cadastro.

Este processo de cadastro inicial é destinado às empresas e empregadores pessoas físicas. Após a conclusão do cadastro, e recebimento de seu login, você terá acesso ao sistema WebSigon, para inclusão de funcionários e compra de passagens.

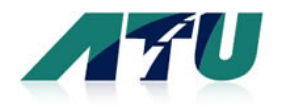

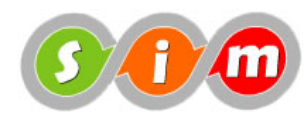

### 2.1. Cadastro Pessoa Jurídica

O processo de cadastro passa por 3 telas:

- 1. Formulário de registro de dados
- 2. Tela de confirmação dos dados
- 3. Envio dos dados e confirmação de recebimento pelo sistema

| : Retorna orientações gerais                                              | conteúdo<br>de ajuda        |                                   |             |           |
|---------------------------------------------------------------------------|-----------------------------|-----------------------------------|-------------|-----------|
| reecha o formulário abaixo. Após o<br>ua conferência e efetivo registro n | envio, a próxima<br>o site. | tela irá apresentar os dado       | s informado | s, para   |
| juda preenchimento                                                        |                             |                                   |             | 0         |
|                                                                           |                             |                                   |             |           |
| Razão Social:                                                             |                             |                                   | •           |           |
| CNPJ:                                                                     |                             | Apenas números                    |             |           |
| Inscrição Estadual/Municipal:                                             |                             | Isento •                          |             |           |
|                                                                           | Dados de contato            |                                   |             |           |
| Nome responsável:                                                         |                             |                                   | •           |           |
| Departamento:                                                             |                             |                                   |             |           |
| E-mail:                                                                   |                             |                                   | •           |           |
| Telefone:                                                                 |                             | -                                 |             |           |
| Fax:                                                                      |                             |                                   |             |           |
| Site:                                                                     |                             |                                   |             |           |
|                                                                           | Endereço                    |                                   |             |           |
| CEP:                                                                      | * Ap                        | enas números                      |             |           |
| Endereço:                                                                 |                             |                                   | •           |           |
| Número:                                                                   | • A;                        | enas números                      |             |           |
| Complemento:                                                              |                             |                                   |             |           |
| UF:                                                                       | RS •                        |                                   | _           | Acosso 22 |
| Cidade:                                                                   | Santa Maria                 |                                   |             | termo de  |
| Bairro:                                                                   |                             | •                                 |             | adesão    |
| Tipo endereço:                                                            | Selecione                   |                                   |             |           |
|                                                                           | 🖾 Li e concordo co          | om o <b>Termo de Adesão</b> do Si | itema.      |           |

Figura-2 | Formulário registro entrada dos dados - Cadastro pessoa Jurídica

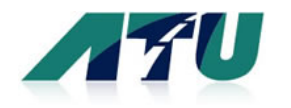

**Guia resumido – www.atu.com.br** Orientações para o cadastro e compra de passagens Empregadores Pessoa Jurídica e Pessoa Física

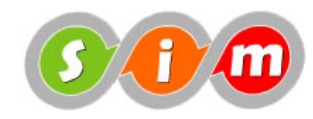

| rela 2/3 - Confirmação d                                                | lados informados                                                                                                    | Acesso<br>conteúc<br>de ajud |
|-------------------------------------------------------------------------|----------------------------------------------------------------------------------------------------|------------------------------|
| Abaixo encontram-se os dados info<br>acione o botão SALVAR, para efetiv | rmados para o seu cadastro. Verifique se estão corretos e<br>ar o cadastro. Ou o botão ALTERAR para realizar as correçi | bes.                         |
| Ajuda tela confirmação                                                  |                                                                                                    | 0                            |
| Razão Social:                                                           | MDR Engenharia & Informatica Ltda                                                                                       |                              |
| CNP):                                                                   | 04902097000189                                                                                                    |                              |
| Inscrição Estadual/Municipal:                                           | Isento                                                                                                    |                              |
|                                                                         | Dados de contato                                                                                                    |                              |
| Nome responsável:                                                       | NOME DO RESPONSAVEL PELO CADASTRO                                                                                       |                              |
| Departamento:                                                           | DEPARTAMENTO                                                                                                    |                              |
| E-mail:                                                                 | EMAIL@EMPRESA.COM.BR                                                                                                    |                              |
| Telefone:                                                               | 5522226666                                                                                                    |                              |
| Fax:                                                                    | 5533338888                                                                                                    |                              |
| Site:                                                                   | WWW.MDRWEB.COM.BR                                                                                                    |                              |
|                                                                         | Endereço                                                                                                    |                              |
| CEP:                                                                    | 88777666                                                                                                    |                              |
| Endereço:                                                               | RUA COMPLETA                                                                                                    |                              |
| Número:                                                                 | 8888                                                                                                    |                              |
| Complemento:                                                            | SALA 13                                                                                                    |                              |
| UF:                                                                     | RS                                                                                                    |                              |
| Cidade:                                                                 | Santa Maria                                                                                                    |                              |
| Bairro:                                                                 | CENTRO                                                                                                    |                              |
| Tipo endereço:                                                          | Comercial                                                                                                    | Envia o                      |
| Termo uso serviço:                                                      | CONCORDO com o Termo de Adesão do sistema.                                                                              | dados a<br>sistema           |
| Alterar                                                                 |                                                                                                    |                              |
| dados                                                                   |                                                                                                    |                              |

Figura-3 | Tela confirmação dos dados - validação antes do envio ao sistema

Verifique os dados informados. É possível alterar qualquer dado acionando o botão **ALTERAR**, no final da tela. Para enviar os dados, caso estejam todos corretos, acione o botão **SALVAR**.

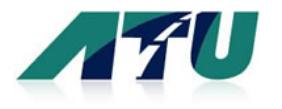

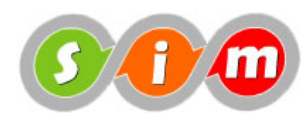

### Vale Transporte - Cadastro Pessoa Jurídica Tela 3/3 - Concluído

MDR Engenharia & Informatica Ltda NOME DO RESPONSAVEL PELO CADASTRO Email: EMAIL@EMPRESA.COM.BR

Seus dados foram registrados com sucesso !

Os próximos passos para a ativação de seu cadastro são:

- 1. Avaliação do cadastro por nossa equipe ( realizado em dias úteis );
- 2. Implantação dos dados no sistema;
- 3. Envio de login ( senha ) para o e-mail informado em seu cadastro.

Após receber o login, acesse o item em nosso site JÁ SOU CADASTRADO. Encaminhamos uma mensagem com estas instruções para o e-mail informado. Qualquer dúvida, estamos à disposição.

Figura-4 | Tela confirmação de envio e registros de dados corretamente

O sistema irá encaminhar 2 mensagens para o e-mail informado. A primeira mensagem é encaminhada com a confirmação do recebimento dos dados. A segunda mensagem, após a implantação de seus dados no sistema, terá os dados de seu login, para que a sua empresa possa acessar a área restrita do site **JÁ SOU CADASTRADO**.

### 2.2. Cadastro Empregador Pessoa Física

O processo de cadastro passa por 3 telas:

- 4. Formulário de registro de dados
- 5. Tela de confirmação dos dados
- 6. Envio dos dados e confirmação de recebimento pelo sistema

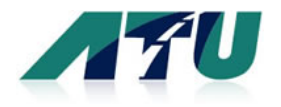

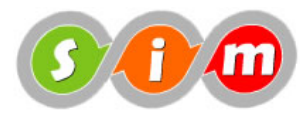

Preecha o formulário abaixo. Após o envio, a próxima tela irá apresentar os dados informados, para sua conferência e efetivo registro no site.

| uda preenchimento  |              |            |          | o form    | nulário            | ara                  |
|--------------------|--------------|------------|----------|-----------|--------------------|----------------------|
| Seu nome:          |              |            |          |           |                    | *                    |
| CPF:               | (            |            | * Apena  | is número | s                  |                      |
|                    | Dados de co  | ontato     |          |           |                    |                      |
| Pessoa de contato: |              |            |          |           |                    | *                    |
| Departamento:      |              |            |          |           |                    |                      |
| E-mail:            |              |            |          |           | *                  |                      |
| Telefone:          |              |            | *        |           |                    |                      |
| Fax:               |              |            |          |           |                    |                      |
| Site:              |              |            |          |           |                    |                      |
| _                  | Endereço     |            |          |           |                    |                      |
| CEP:               | -            | * Apenas   | números  |           |                    |                      |
| Endereço:          |              |            |          |           |                    | *                    |
| Número:            | sk           | * Apena    | s número | S         |                    |                      |
| Complemento:       |              |            |          |           |                    |                      |
| UF:                | RS *         |            |          |           |                    |                      |
| Cidade:            | Santa Maria  | i          |          |           |                    | *                    |
| Bairro:            |              |            |          | *         |                    |                      |
| Tipo endereço:     | Selecione    | . 💌 *      |          |           | Acesso<br>o form   | ajuda para<br>ulário |
| Próxima tela,      | 🔲 Li e conce | ordo com o | Termo d  | le Adesão | <b>0</b> do Sistem | а.                   |

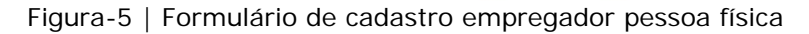

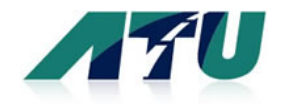

**Guia resumido – www.atu.com.br** Orientações para o cadastro e compra de passagens Empregadores Pessoa Jurídica e Pessoa Física

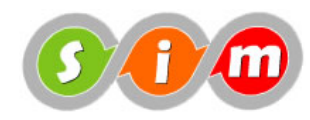

Ð

### Vale Transporte - Cadastro Empregador Pessoa Física Tela 2/3 - Confirmação dados informados

Abaixo encontram-se os dados informados para o seu cadastro. Verifique se estão corretos e acione o botão SALVAR, para efetivar o cadastro. Ou o botão ALTERAR para realizar as correções.

#### Ajuda tela confirmação

| Seu nome:          | Acesso ajuda para<br>o formulário          |
|--------------------|--------------------------------------------|
| CPF:               | 62153935091                                |
|                    | Dados de contato                           |
| Pessoa de contato: | Pessoa responsavel pelas tratativas        |
| Departamento:      | DEPARTAMENTO                               |
| E-mail:            | email@empresa.com.br                       |
| Telefone:          | 5522226666                                 |
| Fax:               | 5533338888                                 |
| Site:              | www.mdrweb.com.br                          |
|                    | Endereço                                   |
| CEP:               | 88000888                                   |
| Endereço:          | ENDERECO COMPLETO                          |
| Número:            | 7777                                       |
| Complemento:       | SALA 888                                   |
| UF:                | RS                                         |
| Cidade:            | Santa Maria                                |
| Bairro:            | CENTRO                                     |
| Tipo endereço:     | Comercial Concluí o processo de cadastro   |
| Termo uso serviço: | CONCORDO com o Termo de Adesão do sistema. |
| Altera dados       | ALTERAT                                    |

#### Figura-6 | Confirmação dos dados informados - cadastro empregador pessoa física

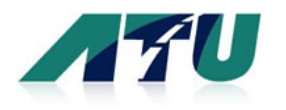

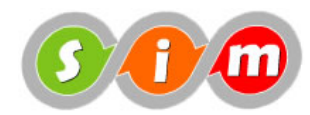

## Vale Transporte - Cadastro Empregador Pessoa Física Tela 3/3 - Concluído

Informar o nome completo

Email: email@empresa.com.br

Seus dados foram registrados com sucesso !

Os próximos passos para a ativação de seu cadastro são:

1. Avaliação do cadastro por nossa equipe ( realizado em dias úteis );

2. Implantação dos dados no sistema;

3. Envio de login ( senha ) para o e-mail informado em seu cadastro.

Após receber o login, acesse o item em nosso site JÁ SOU CADASTRADO. Encaminhamos uma mensagem com estas instruções para o e-mail informado. Qualquer dúvida, estamos à disposição.

Figura-7 | Tela confirmação de envio e registros de dados corretamente

O sistema irá encaminhar 2 mensagens para o e-mail informado. A primeira mensagem é encaminhada com a confirmação do recebimento dos dados. A segunda mensagem, após a implantação de seus dados no sistema, terá os dados de seu login, para que você possa acessar a área restrita do site **JÁ SOU CADASTRADO**.

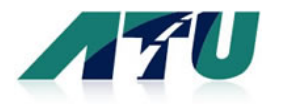

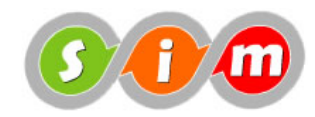

### 3. Acesso ao sistema restrito – APÓS RECEBER SEU LOGIN

Através do item de menu SIM, no cabeçalho do site, você terá acesso à tela inicial do SIM, conforme representado abaixo.

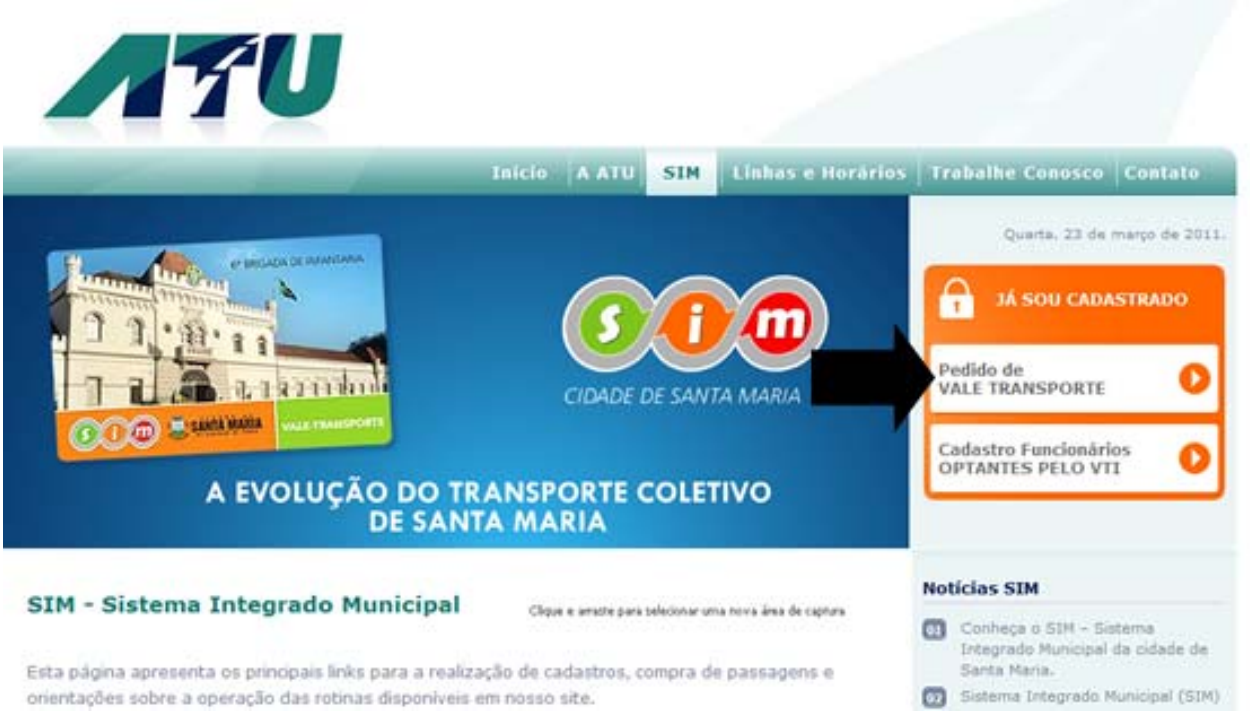

Figura-8 | Indicação de acesso para usuários (empresas e empregadores pessoa física) com login

Você será direcionado para a tela de autenticação no sistema de bilhetagem eletrônica.

| Controle de Acesso |               |  |  |  |  |  |
|--------------------|---------------|--|--|--|--|--|
| Login:<br>Senha:   |               |  |  |  |  |  |
| Cidade:            | SANTA MARIA 👻 |  |  |  |  |  |
|                    | Conectar      |  |  |  |  |  |

Figura-9 | Tela de autenticação no sistema – acesso através do link JÁ SOU CADASTRADO

Entrar com os dados de seu login: CNPJ ou CPF e a senha que foi encaminhada ao seu e-mail. Após, acionar o botão CONECTAR.

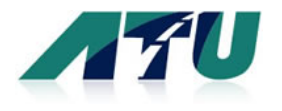

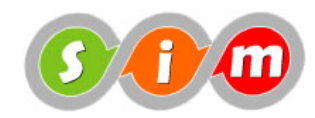

### 4. Acesso ao sistema restrito – APÓS RECEBER SEU LOGIN

Apresentamos aqui algumas telas das funcionalidades para o cadastro de seus funcionários, pedidos de passagens, emissão de boleto e gestão de seus dados no sistema.

| Encorrar Soccão | Drincipal       | Cadactro | Eaca sou Dodido        | Consultas | Acompanhamontos |
|-----------------|-----------------|----------|------------------------|-----------|-----------------|
| Encerrar Sessão | Principal       | Cadastro | Faça seu Pedido        | Consultas | Acompanhamentos |
|                 |                 |          | *                      |           |                 |
|                 |                 |          | Página Principal       |           |                 |
|                 |                 |          | Empresa: 199 - teste 2 |           |                 |
|                 |                 |          | Contato: leonardo      |           |                 |
|                 |                 |          |                        |           |                 |
|                 | _ \             |          |                        |           |                 |
|                 |                 |          | $\sim$                 |           |                 |
|                 | $\sim$ $>$      |          |                        |           |                 |
|                 | $\sim$ $\gamma$ |          |                        |           |                 |
|                 | $\searrow X$    | · · · /~ | $\langle \rangle /$    |           |                 |

Após a sua correta autenticação será apresentada a tela conforme ilustração acima.

### Acesso ao CADASTRO DE USUÁRIOS

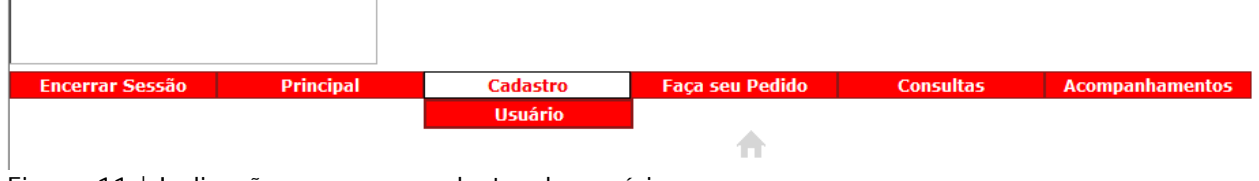

Figura-11 | Indicação acesso ao cadastro de usuários

Figura-10 | Tela inicial – menu principal

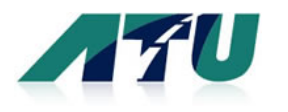

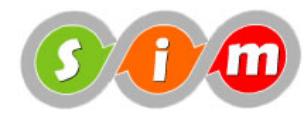

| ncerrar Sessão | Principal   | Cadastro           | Faça seu Pedido     | Consultas | Acompa | nhamento |
|----------------|-------------|--------------------|---------------------|-----------|--------|----------|
|                |             |                    | Radastro de Usuário | 05        |        |          |
| Código         | Matrícula*  | Nome*              |                     |           | RG     |          |
| 0              |             |                    |                     |           |        |          |
| CPF*           | Carteira d  | le Trabalho Data N | lascto* Cargo       |           |        |          |
| Endereço       |             |                    |                     | Número    |        |          |
| Complem        | ento Bairro |                    | Cidade              |           | UF     | СЕР      |
| Observaç       | ão          |                    |                     |           |        |          |
|                |             |                    |                     |           |        |          |
|                |             | Ir                 | nserir Consultar    | Limpar    |        |          |
|                |             |                    | (*) Campos Obrigató | rios      |        |          |

Figura-12 | Formulário cadastro de usuários

Modelo do cadastro de funcionários. Após informar os dados acione o botão INSERIR. Caso deseje consultar algum funcionário, informe os dados e acione o botão CONSULTAR.

Após o envio de novos funcionários ( usuários do sistema de transporte ), os cartões serão preparados e, quando ativos, poderão ser visualizados na aba usuários cadastrados, conforme figura abaixo.

| Encerrar Sessão | o Principal                 | Cadastro Fa            | ça seu Pedido  |                     | Consultas         | Acompanhame           |
|-----------------|-----------------------------|------------------------|----------------|---------------------|-------------------|-----------------------|
|                 |                             | C                      | adastro de Usi | Usuá<br>Jários      | rio Cadas         | trado                 |
| igura-13   Ac   | esso aos usuários cada      | strados                |                |                     |                   |                       |
|                 |                             | Lista de Usuários Ca   | dastrados      |                     |                   |                       |
| Empresa:        | 199 - <mark>t</mark> este 2 |                        |                |                     |                   |                       |
| Localizar re    | gistro por: Nome 🔻          | Loc                    | alizar         |                     |                   |                       |
| Status do ca    | rtão: Todos 🔹 Filt          | trar                   |                |                     |                   |                       |
|                 |                             |                        |                |                     |                   |                       |
| Matrícula       | Nome                        | Tipo                   | Cartão S       | tatus do<br>Usuário | Status do<br>Tipo | Status do Cartão      |
| 11861           | TESTE VT 1                  | CARTÃO VALE TRANSPORTE | 3977128259     | Ativo               | Ativo             | Ativo                 |
| 11863           | TESTE VT 2                  | CARTÃO VALE TRANSPORTE | 3977139715     | Ativo               | Ativo             | Apagado               |
| 1234            | TESTE VT 3                  | CARTÃO VALE TRANSPORTE | 3977145955     | Ativo               | Ativo             | Apagado               |
|                 | Página atual: 1             |                        | Total de       | e Páginas: 1        | Т                 | fotal de registros: 3 |
|                 |                             |                        |                |                     | Imprin            | nir Exportar Planilha |

Figura-14 | Exemplo de tela com a relação de usuários cadastrados

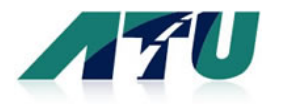

r.

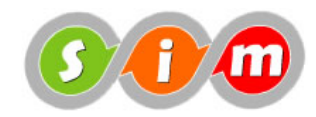

### Realização de pedidos de recargas

No item de menu principal Faça seu Pedido, estão presentes todos os recursos para que sua empresa faça a compra de passagens, emissão de boleto e consulta de usuários ativos para a carga de vale transportes.

| Encerrar Sessão | Principal | Cadastro | Faça seu Pedido    | Consultas | Acompanhamentos |
|-----------------|-----------|----------|--------------------|-----------|-----------------|
|                 |           |          | Recarga            |           |                 |
|                 |           |          | 2ª Via de Cartão   |           |                 |
|                 |           |          | Bloqueio de Cartão |           |                 |
|                 |           |          | 2ª Via de Boleto   |           |                 |
|                 |           |          |                    |           |                 |
|                 |           |          |                    |           |                 |
|                 |           |          |                    |           |                 |
|                 |           |          | $\sim$             |           |                 |

Figura-15 | Item de menu para acesso a pedidos de passagens, bloqueio e 2ª vida de cartão

Seleção dos funcionários ( usuários ativos ), bem como configuração dos valores a serem creditados em cada um.

| \$→<br>Solicitação de Recarga de Cartão Remota                                        |           |              |            |                 |                              |                           |                 |                 |  |
|---------------------------------------------------------------------------------------|-----------|--------------|------------|-----------------|------------------------------|---------------------------|-----------------|-----------------|--|
|                                                                                       |           |              |            |                 |                              |                           |                 |                 |  |
| Empresa: 199 -                                                                        | teste 2   |              | Or         | denar por: 🤎 No | me <sup>©</sup> Cód. Usuário |                           |                 |                 |  |
| Preencher todo                                                                        | o pedido: | Com um Valor | Único de 🔻 | 0.00 Pres       | encher                       |                           |                 |                 |  |
| Localizar regist                                                                      | ro por: N | lome 👻       |            |                 | Localizar                    |                           |                 |                 |  |
| Importar dados                                                                        | do arquiv | o:           | Sele       | cionar arquivo  | Importar Ajuo                | da                        |                 |                 |  |
|                                                                                       |           |              |            |                 |                              |                           |                 | Clique-e-scara) |  |
| Selecionar Cód.                                                                       | Usuário   | Matrícula    |            | Nome            |                              | Tipo                      | Cartão          | Valor           |  |
|                                                                                       | 11861     | 11861        | TESTE VT 1 |                 |                              | CARTÃO VALE<br>TRANSPORTE | 3977128259      | 10.00           |  |
| Selecionar Pág                                                                        | ina       | P            | ágina:     | Ir Página: 1    | de: 1                        | Calcular                  | Gra             | avar            |  |
| Selecionar Tod                                                                        | os        |              |            |                 |                              |                           | Total de regist | ros: 1          |  |
| Os usuários que não aparecem nesta lista, têm recargas pendentes a serem habilitadas. |           |              |            |                 |                              |                           |                 |                 |  |

Figura-16 | Tela para solicitação de recarga remota

Todos os usuários cadastrados com cartão ativo serão visualizados nessa tela. Os valores de recarga para os cartões deverão ser digitados no campo valor. Após digitado clicar em GRAVAR.

Poderá também calcular todos os pedidos, clicando em CALCULAR.

Lembrando que para calcular deverá clicar em selecionar todos ou os desejados.

**Obs**: Os usuários que tiverem recargas digitadas, enviadas para a ATU e ainda não habilitadas para os validadores não aparecerão na Aba recarga.

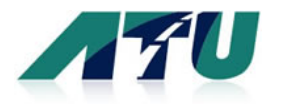

**Guia resumido – www.atu.com.br** Orientações para o cadastro e compra de passagens Empregadores Pessoa Jurídica e Pessoa Física

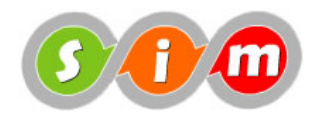

Representa a configuração da forma de pagamento.

\$→ Solicitação de Recarga de Cartão Remota

Empresa: 199 - teste 2

| Matrícula      |                     | Nome                                                                                     | Тіро                                       | Cartão       | Valor      |
|----------------|---------------------|------------------------------------------------------------------------------------------|--------------------------------------------|--------------|------------|
| 11861          | TESTE VT 1          |                                                                                          | CARTÃO VALE<br>TRANSPORTE                  | 3977128259   | 400.00     |
| Data para Habi | litação: 03/12/2010 | - Forma de Pagamento - 💌                                                                 | Editar Pedido                              | Enviar Total | R\$ 400.00 |
|                |                     | Boleto Bancário<br>Deposito em Conta <u>I</u><br>Dinheiro ou Cheque<br>Recargas calculad | r Página: 1 de: 1<br><b>as com sucesso</b> |              |            |

Figura-17 | Forma de pagamento e data de habilitação do crédito

Após seleção da forma de pagamento, e acionar o botão ENVIAR, será apresentado para a emissão do Bloqueto, caso este tenha sido seu método de pagamento escolhido.

| \$ →<br>Solicitação de Recarga de Cartão Remota                                     |                         |                           |            |            |  |  |  |  |
|-------------------------------------------------------------------------------------|-------------------------|---------------------------|------------|------------|--|--|--|--|
| Empresa: 199 - teste 2                                                              |                         |                           |            |            |  |  |  |  |
| Matrícula                                                                           | Nome                    | Тіро                      | Cartão     | Valor      |  |  |  |  |
| 11861 TESTE VT 1                                                                    |                         | CARTÃO VALE<br>TRANSPORTE | 3977128259 | 400.00     |  |  |  |  |
| Bloqueto                                                                            | Nº Pedido: 9 - Data: 30 | 0/11/2010 22:38:06        | Total      | R\$ 400.00 |  |  |  |  |
| Imprimir Assinatura: 16000.21520.19810.00277.72328.52289.32000.081 Exportar Planilh |                         |                           |            |            |  |  |  |  |
| Página: Ir Página: 1 de: 1                                                          |                         |                           |            |            |  |  |  |  |
| Recargas enviadas com sucessos                                                      |                         |                           |            |            |  |  |  |  |

Figura-18 | Exemplo de tela para gerar o bloqueto bancário e providenciar o pagamento

| Lista de Pedidos Enviados                                   |            |                           |            |               |  |  |  |  |  |
|-------------------------------------------------------------|------------|---------------------------|------------|---------------|--|--|--|--|--|
| Empresa: 199 - teste 2                                      |            |                           |            |               |  |  |  |  |  |
| N? Pedido: 9                                                |            | Data do Pedido: 30/11/201 |            |               |  |  |  |  |  |
| Matrícula                                                   | Nome       | Тіро                      | Cartão     | Valor Recarga |  |  |  |  |  |
| 11861                                                       | TESTE VT 1 | CARTÃO VALE TRANSPORTE    | 3977128259 | 400.00        |  |  |  |  |  |
|                                                             |            |                           |            | R\$ 400.00    |  |  |  |  |  |
| Assinatura<br>16000.21520.19810.00277.72328.52289.32000.081 |            |                           |            |               |  |  |  |  |  |
|                                                             |            |                           |            |               |  |  |  |  |  |

Figura-19 | Exemplo layout de impressão de todos os funcionários do pedido de compra

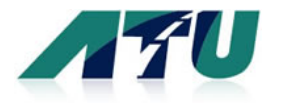

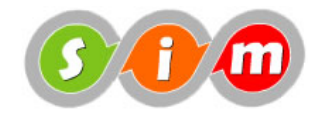

Após a configuração do pedido, o crédito das passagens de seu pedido serão, efetivamente creditados, após a confirmação do pagamento, conforme a forma de pagamento escolhida.

Se desejar alterar algum valor, deverá clicar em editar pedido, alterar o valor, mandar calcular , solicitar forma de pagamento e só assim enviar novamente.

#### Importante:

- Todas as solicitações deverão ser realizadas com no mínimo 72 horas de antecedência da sua efetiva demanda dos créditos.
- A ATU deverá ser comunicada de solicitações de recargas enviadas com erro que deverão ser apagadas do sistema para que se possa corrigi-la e reenviá-la.

#### Acompanhamento dos pedidos de recarga

| Encerrar Sessão | Principal | Cadastro | Faça seu Pedido | Consultas | Acompanhamentos               |
|-----------------|-----------|----------|-----------------|-----------|-------------------------------|
|                 |           |          |                 |           | Pedidos Recarga               |
|                 |           |          |                 |           | Pedidos Recarga<br>Detalhados |
|                 |           |          |                 |           | Pedidos Bloqueio              |
|                 |           |          |                 |           | Pedidos 2ª Via                |
|                 |           |          |                 |           |                               |
|                 |           |          |                 |           |                               |

### Consulta de todos os pedidos

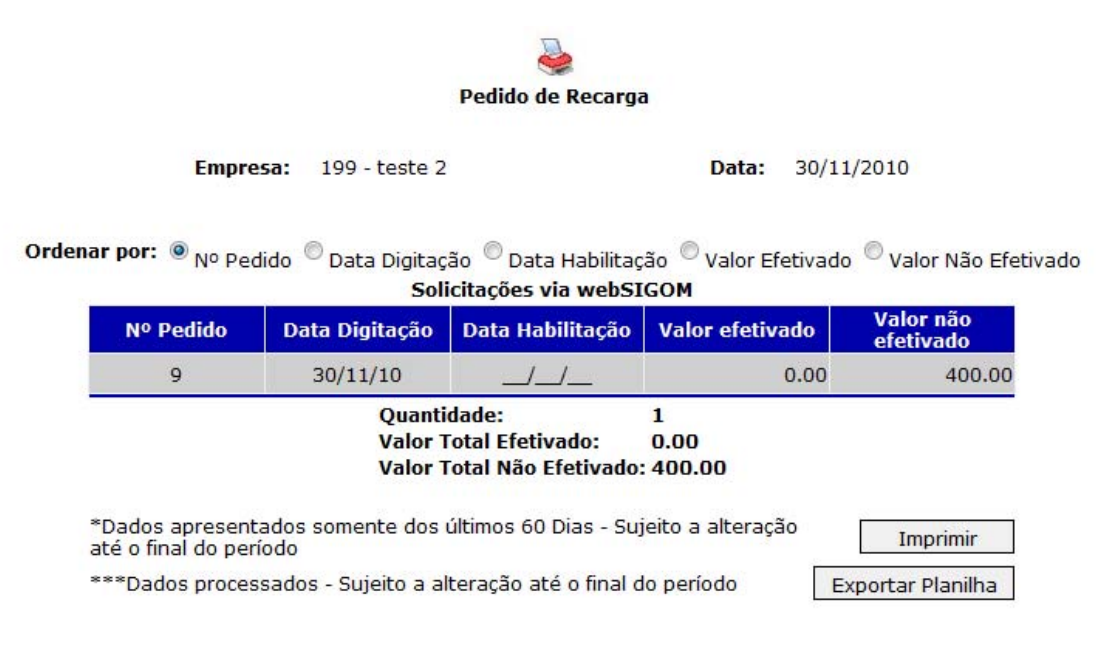

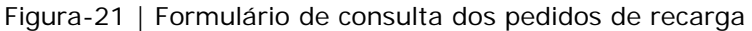